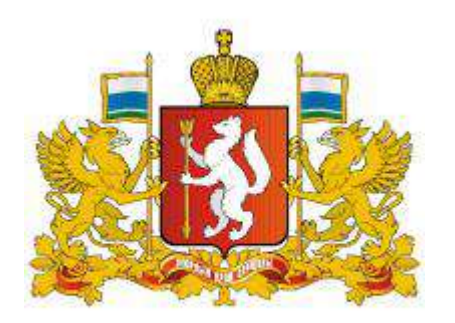

Родителям и детям

Навигатор дополнительного образования в Свердловской области

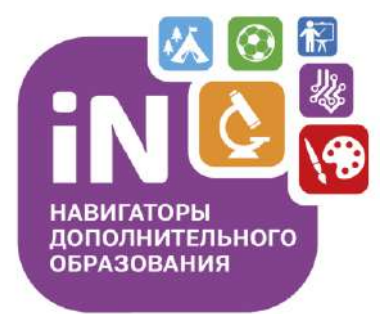

Как зарегистрироваться в Навигаторе и получить сертификат?

## Как зарегистрироваться в Навигаторе?

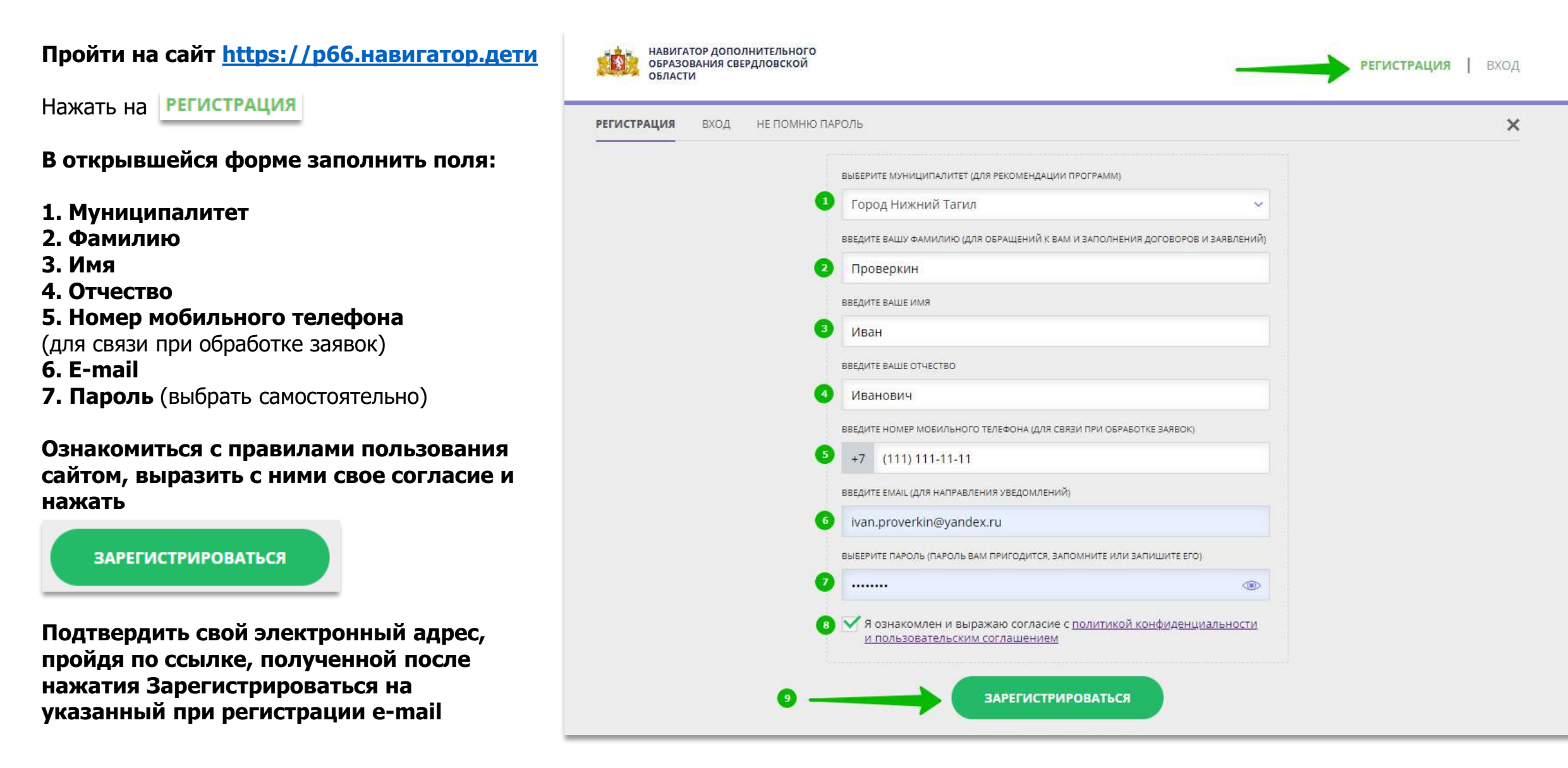

# Как добавить ребенка/детей в личный кабинет

### Нажать на

+ Добавить ребенка

## В открывшейся форме заполнить поля:

**1. Фамилия** Указать фамилию ребенка.

**2. Имя** Указать имя ребенка.

**3. Отчество** Указать отчество ребенка.

## 4. День рождения

Указать число, месяц и год рождения ребенка.

5. Пол

Указать пол ребенка.

#### Проверить правильность заполнения и нажать на

ДОБАВИТЬ РЕБЕНКА

## Повторить, если у родителя несколько детей

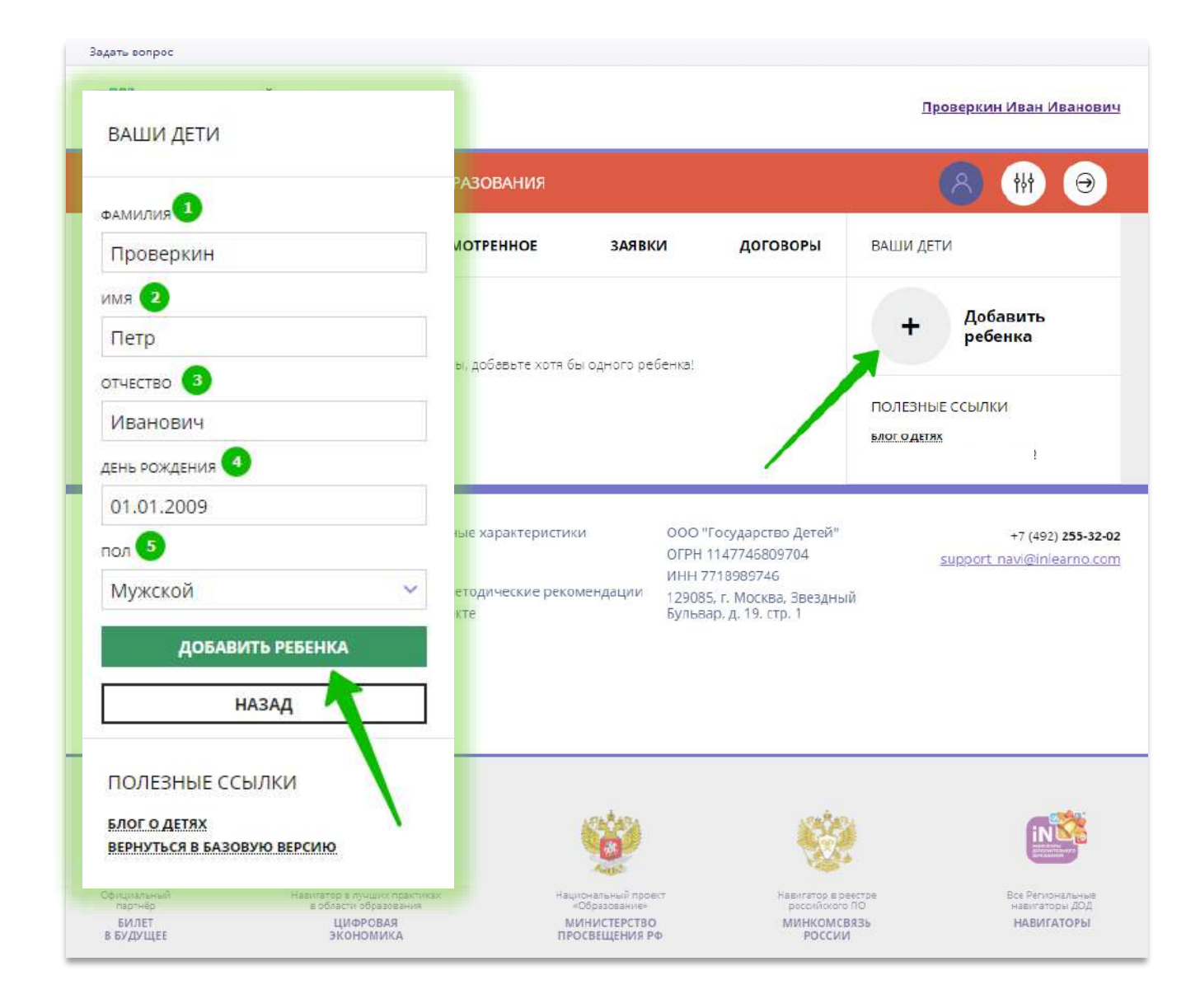

## Как изменить данные ребенка, если ошибся при вводе

Если при вводе данных ребенка в Навигатор допущена ошибка, то ее можно исправить с помощью **Изменить данные**.

Чтобы исправить допущенную ошибку нужно:

- 1. Нажать на Изменить данные;
- В открывшейся форме исправить то, что нужно исправить (ФИО, пол или дату рождения);
- 3. Нажать Сохранить

#### Важно не забывать о том, что: Если данные ребенка еще не подтверждены

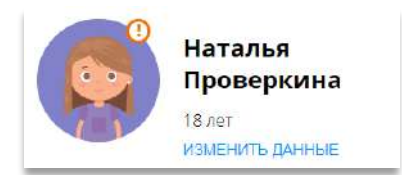

### клавиша **активна** - родитель может изменить данные самостоятельно. Если данные ребенка **уже** подтверждены

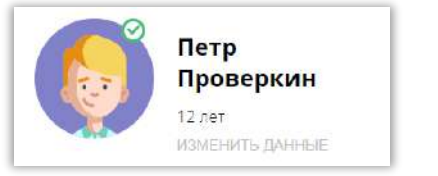

клавиша **не активна** – чтобы исправить ошибку родителю следует обратиться в службу поддержки Навигатора своего региона.

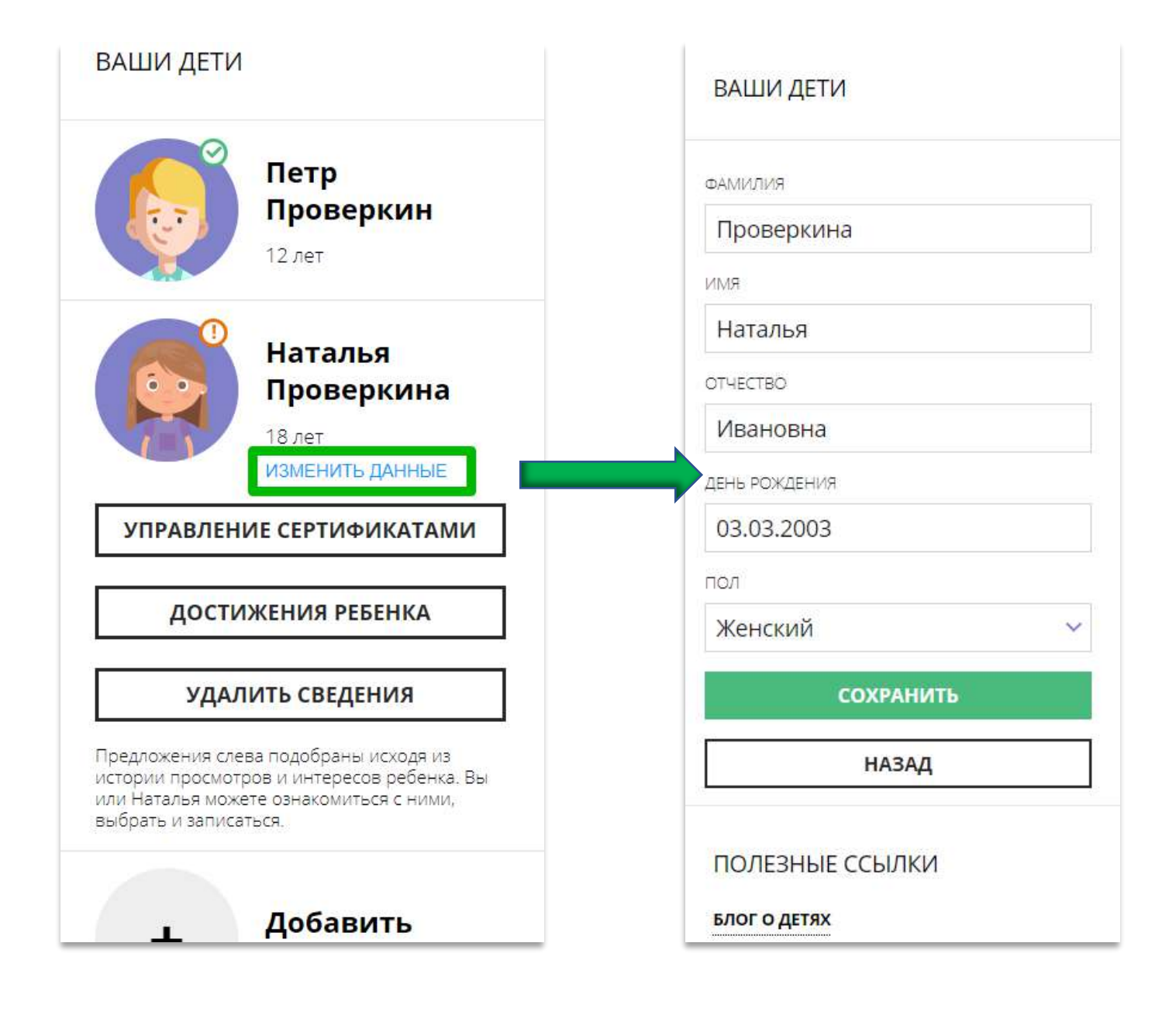

## Как понять: подтверждены или не подтверждены данные ребенка

В личном кабинете видно: подтверждены ли данные ребенка в Навигаторе или нет. Если подтверждены, то на аватаре отображается зеленый значок в виде галочки и подсказка при наведении курсора на значок, как на рисунке справа:

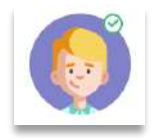

Если данные не подтверждены – значок и подсказка другие:

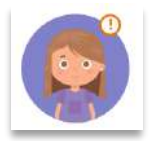

То, что данные ребенка не подтверждены, не помешает родителю оформить заявку в Навигаторе, а вот для зачисления на обучение и получения сертификата подтвердить данные о ребенке в Навигаторе нужно.

Родитель может сделать это в любом учреждении дополнительного образования, представленном в региональном Навигаторе. При себе нужно иметь СНИЛС ребенка и паспорт родителя.

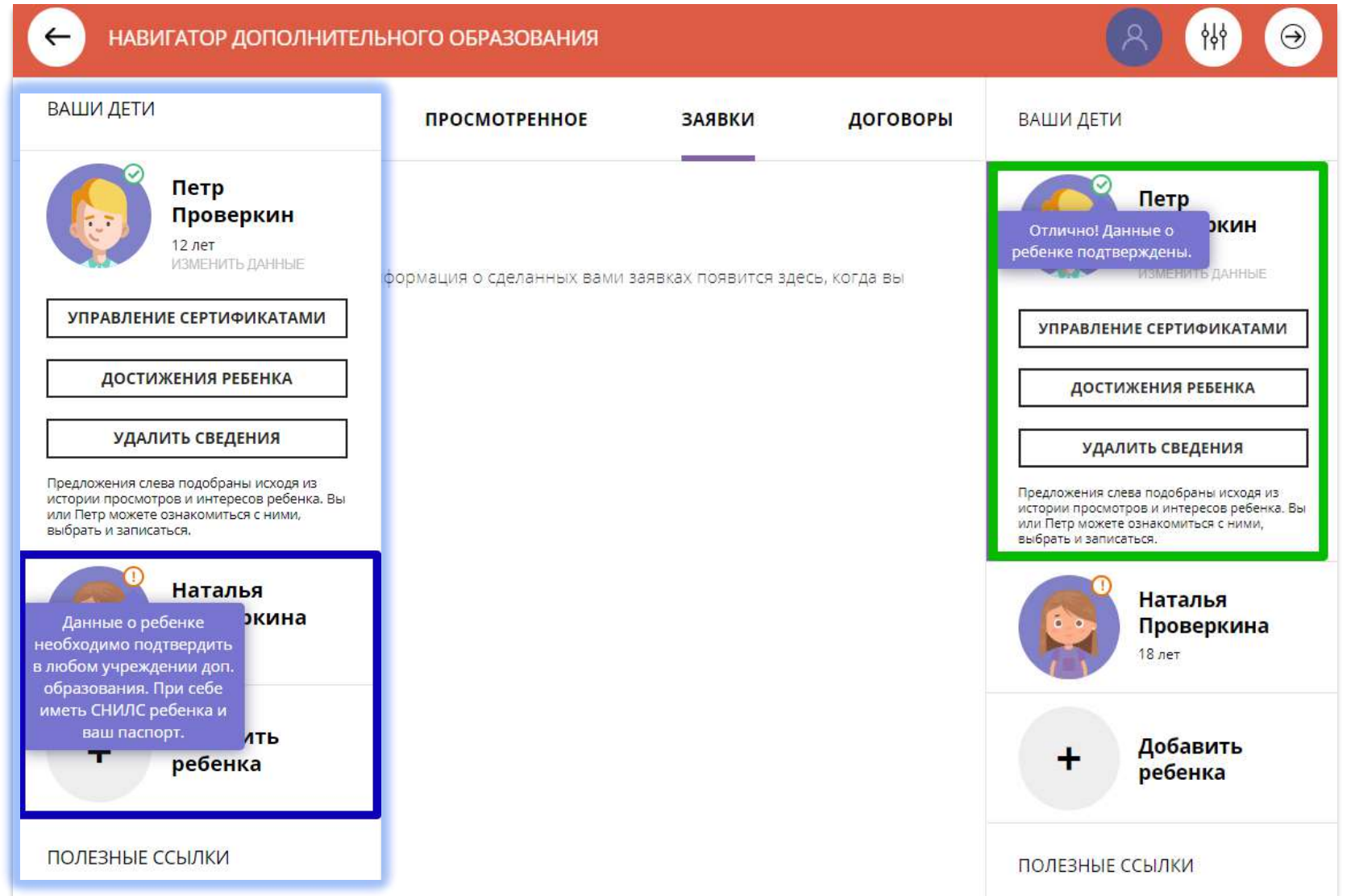

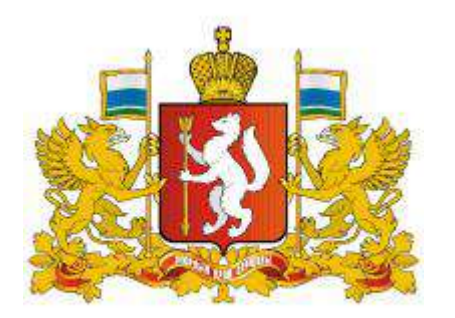

# Навигатор дополнительного образования в Свердловской области

## https://р66.навигатор.дети

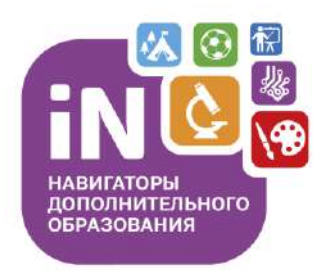